Ferienwohnung Allgäu Fam. Niggl Heimensteiner Str. 18 u. 20 0-8593 Lechbruck am See +40 (0) 8852 97169 info@allgaeu-bayern-fewo.de www.allgaeu-bayern-fewo.de InferenteAccess-Code: XKGU8E 3 day(s) 9,00 EUR nd. 198.Med. + 131 EUR Pam. FeWo Fam. Schumacher provered by HotSpot-Portal.de

Ihr Internetzugangs-Portal www.hotspot-portal.de

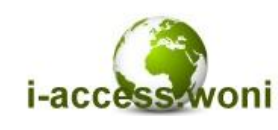

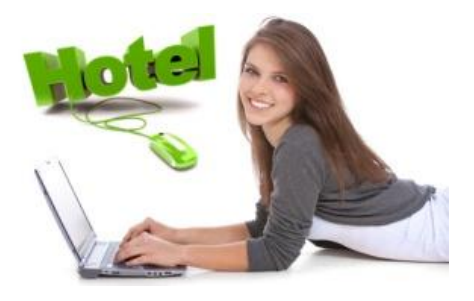

# Installation TICKET-Drucker

### Voraussetzung:

- Sie verfügen über einen Bon-Drucker von Brother der Serie P-TOUCH QL-xxx mit Endlospapierrolle DK-N55224, 54mm (weiss) nicht klebend, 30,48m.
- Am PC an dem der Drucker angeschlossen ist, ist ein Microsoft Betriebssystem installiert. (XP oder Win7)

### Installation:

- 1. Installieren Sie den Druckertreiber mit der Original-Software von Brother.
- Laden Sie sich die Datei woni\_bon.msi unter <u>http://www.hotspot-portal.de/support/download/woni\_bon.msi</u> herunter und führen diese aus. Hierbei handelt es sich um einen speziellen zusätzlichen Treiber.
- 3. i-access → Laden Sie sich die Datei hotspot\_54mm.lbx für i-access unter <u>http://www.hotspot-portal.de/support/download/hotspot\_54mm.lbx</u> herunter und speichern die Datei auf der lokalen Festplatte oder im Netzwerk 7. B. unter Ci\ticket vorlage\botspot\_54mm.lbx Merken Sie sich den Pfad

lokalen Festplatte oder im Netzwerk. Z.B. unter C:\ticket\_vorlage\hotspot\_54mm.lbx. Merken Sie sich den Pfad. Sie benötigen diesen für die Konfiguration von i-access bzw. WoNiSpot.

WoNiSpot → Laden Sie sich die Datei wonispot\_54mm.lbx für i-access unter <u>http://www.hotspot-portal.de/support/download/wonispot\_54mm.lbx</u> herunter und speichern die Datei auf der lokalen Festplatte oder im Netzwerk. Z.B. unter C:\ticket\_vorlage\wonispot\_54mm.lbx. Merken Sie sich den Pfad. Sie benötigen diesen für die Konfiguration von i-access bzw. WoNiSpot.

# Konfiguration unter WoNiSpot light:

1. Melden Sie sich in Ihrem Kundencenter <u>http://www.wonispot.net/login</u> an und wechselne Sie auf den Reiter Bon-Drucker.

| Allg. Daten Portal-Site R<br>Bondrucker verwenden<br>Betriebsname 1.Zeile<br>Betriebsname 2.Zeile<br>Betrieb Strasse | outer Bon-Drucker News<br>ja ▼ Kopien 1 ▼ MwSt 19 % WährungEUR<br>Ferienwohnung Allgäu<br>Familie Niggl<br>Helmensteiner Str. 20 | Füllen Sie alle Felder mit Ihren Daten<br>aus. MwSt und Währung hat bei<br>WoNiSpot noch keine Funktion. |
|----------------------------------------------------------------------------------------------------|----------------------------------------------------------------------------------------------------|----------------------------------------------------------------------------------------------------|
| Betrieb Ort                                                                                                    | D-86983 Lechbruck am See                                                                                                    | Wichtig:                                                                                                 |
| Betrieb Telefon                                                                                                    | +49 (0) 8862 97169                                                                                                    | Unter "Pfad zum Etikett" geben Sie                                                                       |
| Betrieb Email                                                                                                    | info@allgaeu-bayern-fewo.de                                                                                                    | all den exakten Prad, wie unter 3.                                                                       |
| Betrieb Homepage                                                                                                    | www.allgaeu-bayern-fewo.de                                                                                                    |                                                                                                    |
| Pfad zum Etikett                                                                                                    | C:\ticket_vorlage\wonispot_54mm.lbl                                                                                              |                                                                                                    |

Speichern / Save

## Konfiguration unter i-access:

1. Melden Sie sich an Ihrem i-access an und wählen das Menü **<WoNi><Config>**. Wechseln Sie auf den Reiter Bondrucker.

| WoNi: Configuration  | on                                           | Füllen Sie alle Felder mit Ihren Daten<br>aus. MwSt und Währung hat hier |
|----------------------|----------------------------------------------|--------------------------------------------------------------------------|
| System Portal-Site   | Voucher Selfservice Billing Bondrucker       | Gästen in Rechnung stellen wollen.                                       |
| Bondrucker verwenden | true 💙 Kopien 1 💙 MwSt. 💊 19 % Währung 💊 EU  | R                                                                        |
| Betriebsname 1.Zeile | 📏 Ferienwohnung Niggl                        |                                                                          |
| Betriebsname 2.Zeile | 📏 im Allgäu                                  | Wichtig:                                                                 |
| Betrieb Strasse      | Nelmensteiner Str. 18-20                     | Unter "Pfad zum Etikett" geben Sie                                       |
| Betrieb Ort          | NDE 86983 Lechbruck am See                   | abgelegt, ein                                                            |
| Betrieb Telefon      | N +49 (0)8862 97169                          |                                                                          |
| Betrieb Email        | 📏 info@allgaeu-bayern-fewo.de                |                                                                          |
| Betrieb Homepage     | 📏 www.allgaeu-bayern-fewo.de                 |                                                                          |
| Pfad zum Etikett     | S:\pfSense\bon drucker\hotspot_54mm.lbx z.B. | . C:\ETIKETTEN\hotspot.lbx                                               |

#### 2. QuickTicket

i-access bietet bei aktivierten Bondruck eine zusätzliche Funktion "QuickTicket". Sie können dadurch Tickets durch einfachen Doppelklick erstellen. Hilfreich für Restaurants, Biergarten usw. Legen Sie bis zu 5 QuickTarife an. Wenn Sie weniger benötigen geben Sie als Zeit "O" ein. Wenn Ihre Zugangscodes kostenlos sein sollen, dann wählen Sie als Preis "O". Die Zeit der Tickets läuft mit der Ausgabe ab. Es empfiehlt sich hierfür eine eigene Rolle anzulegen.

| QuickTicket - Bondrucker |                                                                                    |  |  |
|--------------------------|------------------------------------------------------------------------------------|--|--|
| 📏 Biergarten             | arten Roll/Rolle 4 🗸                                                               |  |  |
| Zeit 📏 10                | minutes V Preis/Price 🚫 0 EUR                                                      |  |  |
| Zeit <u>\</u> 1          | hour(s) V Preis/Price 💊 1 EUR                                                      |  |  |
| Zeit 📏 3                 | hour(s) V Preis/Price 💊 2.5 EUR                                                    |  |  |
| Zeit <u>\</u> 1          | day(s) 🗸 Preis/Price 💊 9.9 EUR                                                     |  |  |
| Zeit 📏 1                 | week(s) 🗸 Preis/Price 💊 49.5 EUR                                                   |  |  |
|                          | drucker<br>Biergarten<br>Zeit 10<br>Zeit 1<br>Zeit 3<br>Zeit 1<br>Zeit 1<br>Zeit 1 |  |  |

#### 3. QuickTicket - Ausgabe

Mit aktivierten Bondrucker erscheint ein zusätzlicher Menüpunkt <WoNi><Quick Ticket>. Ein Doppelklick auf einen der Buttons reicht aus und das Voucher wird gedruckt.

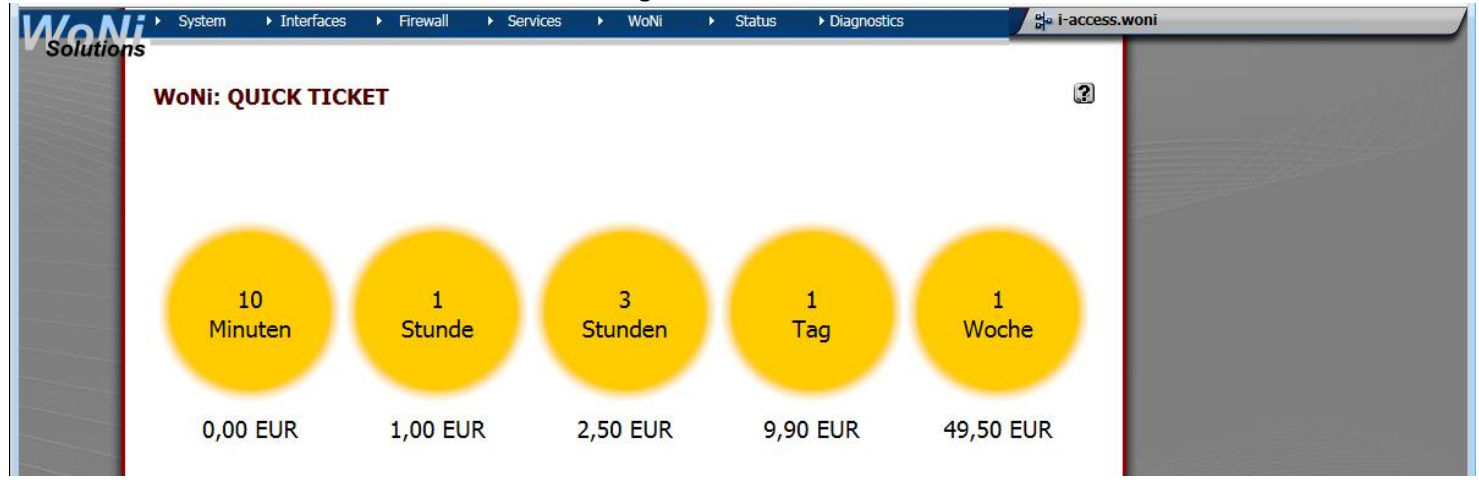